# **Ra's Scepter**

(Manual Version: RS\_AA-070412)

RS\_AA-070412

## **Table of Contents**

| Interface & Button Layout     | р. 04 |
|-------------------------------|-------|
| Information                   | р. 05 |
| Data Setting                  | р. 06 |
| Bookkeeping                   | р. 09 |
| Shift Record                  | р. 14 |
| I/O Test                      | р. 15 |
| History                       | р. 16 |
| How to Play – Main Game       | р. 17 |
| How to Play – Free Game       | р. 18 |
| How to Play – Scepter's Magic | р. 19 |
| How to Play – Jackpot         | р. 20 |
| How to Play – Double Up       | p. 21 |
| Bonus Game – Gem Catcher      | р. 23 |
| Bonus Game – Soul Collector   | р. 25 |
| Bonus Game – Treasure Hunter  | р. 27 |
| Skill Mode                    | р. 29 |
| Troubleshooting               | р. 30 |
| Pay Table                     | р. 31 |
| Data Setting List             | p. 32 |
| Setup Password                | р. 33 |
| Pin Layout                    | р. 34 |

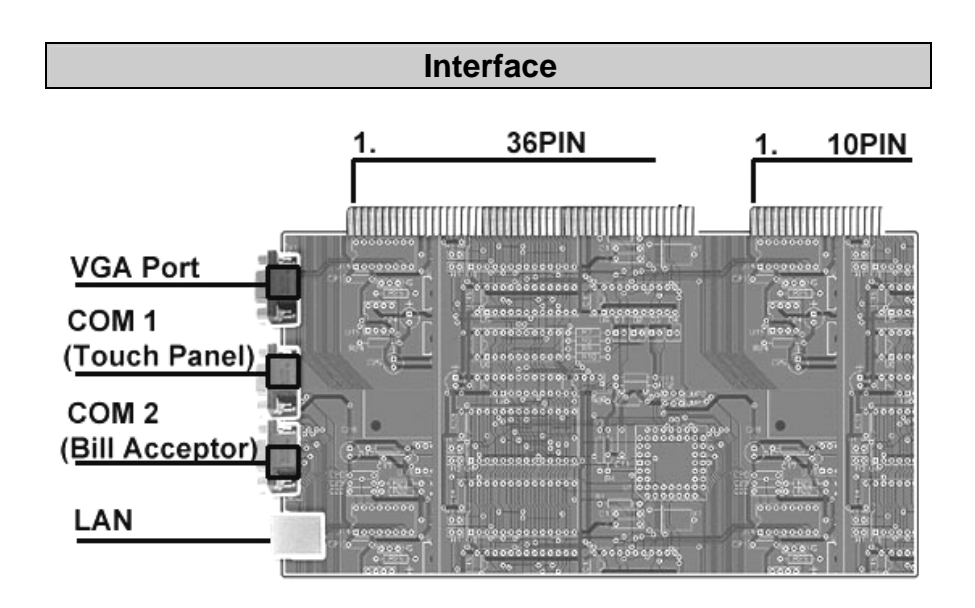

## Button Layout

| Ticket<br>Out | Pay<br>Out | Info<br><br>Stop 1 | Auto<br>Play<br><br>Stop 2 | Select<br>Lines<br><br>Double<br><br>Stop 3 | Take<br><br>Stop 4 | Play<br><br>Stop 5 | Start<br><br>Stop |
|---------------|------------|--------------------|----------------------------|---------------------------------------------|--------------------|--------------------|-------------------|
|---------------|------------|--------------------|----------------------------|---------------------------------------------|--------------------|--------------------|-------------------|

According to Pin Layout.....p. 34

4

#### Data Setting

#### Information

1. Turn on **Account** switch to enter the **Setup Menu** page.

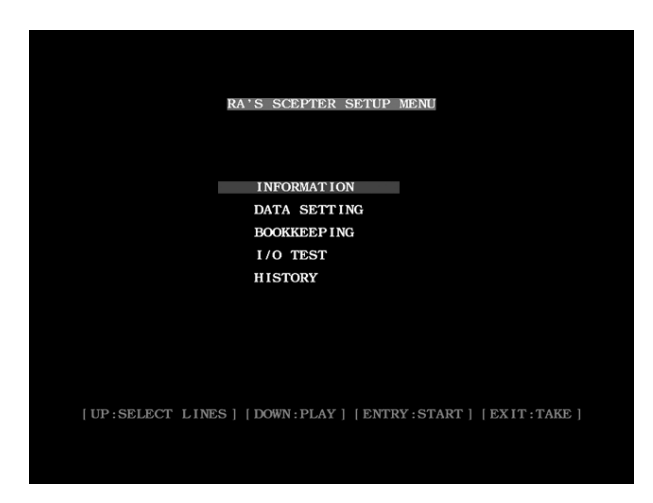

- 2. Select Information and press Start button to enter the Information page.
- 3. Press **Take** button to exit the **Information** page.

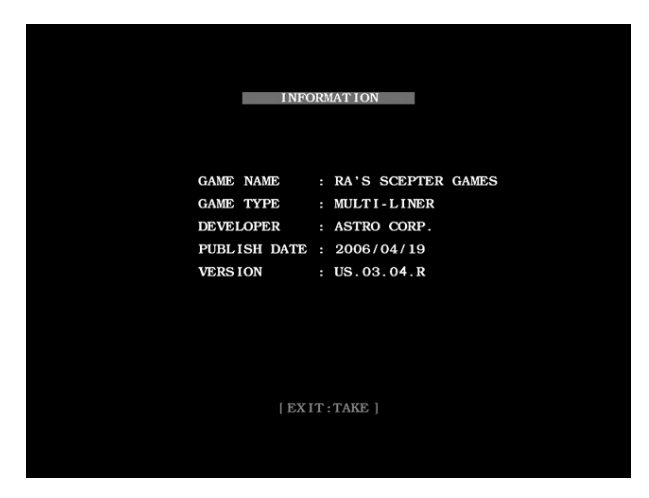

| CREDIT LIMIT           | :    | 20000                   |
|------------------------|------|-------------------------|
| COIN IN/CREDIT         |      | 25                      |
| COIN OUT LIMIT         |      | 500                     |
| KEY IN/CREDIT          |      | 1000                    |
| KEY OUT TYPE           |      | KEY IN ( 1000 )         |
| TICKET OUT/CREDIT      |      | 1000                    |
| MAX. TICKETS PER GAME  |      | CONTINUOUS              |
| MAX. PLAY              |      | 250                     |
| MIN. PLAY              |      | 25                      |
| JP MIN. PLAY           |      | 50                      |
| AUTO PLAY              |      | ON                      |
| INFO TABLE             |      | ON                      |
| LEVEL OF DIFFICULTY    |      | 6                       |
| DOUBLE UP              |      | 4                       |
|                        |      | Page 1 / 2              |
| DEFAULT: PLAY+AUTO PLA | Y] [ | GAME RESET: PLAY+INFO ] |

- (page 1/ 2)
- 1. Turn on **Account** switch to enter the **Setup Menu** page.
- 2. Select **Data Setting** and press **Start** button to enter the **Data Setting** page.
- **3.** Press **Play** and **Auto Play** buttons to restore the factory setting and the data will return to default.
- 4. Press **Play** and **Info** buttons to reset the bookkeeping data, the settings won't be changed.
- 5. Press Select Lines or Play button to select the item.
- 6. Press **Start** button to change the value.
- 7. Press **Take** button to exit the **Data Setting** page

|       | INTO SCORE<br>YES<br>ON<br>OFF<br>OFF<br>OFF<br>OFF |
|-------|-----------------------------------------------------|
|       | YES<br>ON<br>OFF<br>OFF<br>OFF<br>OFF               |
|       | ON<br>OFF<br>OFF<br>OFF<br>OFF<br>ON                |
|       | OFF<br>OFF<br>OFF<br>OFF                            |
|       | OFF<br>OFF<br>OFF                                   |
|       | OFF<br>OFF<br>ON                                    |
|       | OFF<br>ON                                           |
|       | ON                                                  |
|       |                                                     |
|       | 50                                                  |
|       | REELS                                               |
| :     | NORMAL HIGH                                         |
|       | NORMAL                                              |
| V1 16 | Page 2 / 2                                          |
|       | MANOR CRAPT     PRIT TAKE                           |
| AY][C | HANGE: START   [EXIT: TAKE]                         |
|       | Y] [G<br>AY][C                                      |

#### Note : Please select up or down to next page.

| WARNN ING !!                          |
|---------------------------------------|
| DO YOU WANT TO RESET ?                |
|                                       |
| YES                                   |
| NO                                    |
|                                       |
|                                       |
| [SELECT:SELECT LINES ]  ENTER:START ] |

- 1. Press **Select Lines** button to select the item for changing.
- 2. Press **Start** button to enter your decision.
- 3. If you decide not to reset, it will return to **Data Setting** page ; if you decide to reset, it will return to **Demo**.

(The program will once again reconfirm reset instruction)

8

#### Bookkeeping

| US.03.04.R |                  |             | PAGE : 1 / 10         |
|------------|------------------|-------------|-----------------------|
|            | В                | OOKKEEP ING | _                     |
|            |                  |             |                       |
|            | TOTAL KEY        | IN :        | 1000 (UNIT:1000)      |
|            | TOTAL COIN       | IN :        | 0 (UNIT:25)           |
|            | TOTAL BILL       | IN :        | 0 (UNIT:25)           |
|            | TOTAL KEY        | OUT :       | O (UNIT:1000)         |
|            | TOTAL PAY        | OUT :       | O (UNIT:25)           |
|            | TOTAL TICKET     | OUT :       | O (UNIT:1000)         |
|            | KEY OUT REMAIN   | DER :       | 0                     |
|            | CREDIT           |             | 1000                  |
|            | SCORE            |             | 0                     |
|            | TOTAL PRO        | FIT :       | 0                     |
|            | PAY OUT R        | ATE :       | 0.0 %                 |
| NEXT P     | AGE:SELECT LINES | S][PREV PA  | AGE:PLAY] [EXIT:TAKE] |

Bookkeeping page 1/10

- Turn on **Account** switch to enter the **Setup Menu** page. 1.
- 2. Select **Bookkeeping** and press **Start** button to enter the Bookkeeping page. Press Select Lines or Play button to select the page.
- 3.
- Press **Take** button to exit the **Bookkeeping** page. 4.

| US.03.04.R                                                   |         |               |       | PAGE | : 2 / 10 |
|--------------------------------------------------------------|---------|---------------|-------|------|----------|
| _                                                            | BOOKF   | <b>EEPING</b> |       |      |          |
|                                                              |         |               |       |      |          |
| TOTAL PLAY                                                   | TIMES   |               | 0     |      |          |
| TOTAL WIN                                                    | TIMES   |               | 0     |      |          |
| HIT FR                                                       | EQUENCY |               | 0.0 % |      |          |
| MAIN GAME                                                    | IN      |               | 0     |      |          |
| MAIN GAME                                                    | OUT     |               | 0     |      |          |
| MAIN GAME                                                    | RATE    |               | 0.0 % |      |          |
| FREE GAME                                                    | TIMES   |               | 0     |      |          |
| FREE GAME                                                    | OUT     |               | 0     |      |          |
|                                                              |         |               |       |      |          |
|                                                              |         |               |       |      |          |
|                                                              |         |               |       |      |          |
| [NEXT PAGE:SELECT LINES] [PREV PAGE:PLAY] [EXIT:TAKE]        |         |               |       |      |          |
| (1001) 1100 1000000 011000 (11100 11000 1001) (01110 11000 ) |         |               |       |      |          |
| Bookkeeping page 2/10                                        |         |               |       |      |          |

| US.03.04.R |               |         |        |            | PAGE    | : 3 / 10 | ) |
|------------|---------------|---------|--------|------------|---------|----------|---|
|            | -             | BOOH    | KEEPII | NG         |         |          |   |
|            |               |         |        |            |         |          |   |
|            | JP1           | TIMES   |        | 0          |         |          |   |
|            | JP2           | TIMES   |        | 0          |         |          |   |
|            | JP3           | TIMES   |        | 0          |         |          |   |
|            | JP1           | OUT     |        | 0          |         |          |   |
|            | JP2           | OUT     |        | 0          |         |          |   |
|            | JP3           | OUT     |        | 0          |         |          |   |
|            |               |         |        |            |         |          |   |
|            |               |         |        |            |         |          |   |
|            |               |         |        |            |         |          |   |
|            |               |         |        |            |         |          |   |
|            |               |         |        |            |         |          |   |
| [ NEXT     | PAGE : SELECT | LINES ] | [ PREV | PAGE : PLA | Y][EXIT | TAKE ]   |   |

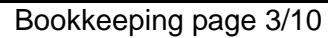

9

| US.03.04.R |                            |              |        | PAGE : 4 / 10 |
|------------|----------------------------|--------------|--------|---------------|
|            | BOOKKEEP                   | ING          |        |               |
|            |                            |              |        |               |
|            | PLAY GEM CATCHER           | <b>FIMES</b> |        | ο             |
|            | PLAY SOUL COLLECTOR        | <b>FIMES</b> |        | 0             |
|            | PLAY TREASURE HUNTER       | <b>FIMES</b> |        | 0             |
|            | TOTAL BONUSGAME            | FIMES        |        | 0             |
|            |                            |              |        |               |
|            | TOTAL GEM CATCHER          | OUT          |        | 0             |
|            | TOTAL SOUL COLLECTOR       | OUT          |        | 0             |
|            | TOTAL TREASURE HUNTER      | OUT          |        | 0             |
|            | TOTAL BONUSGAME            | OUT          |        | 0             |
|            |                            |              |        |               |
| [ NEXT     | PAGE:SELECT LINES ] [ PREV | V PAGE       | :PLAY] | [EXIT:TAKE]   |

Bookkeeping page 4/10

|            |               |        |         |             |               | _ |
|------------|---------------|--------|---------|-------------|---------------|---|
| US.03.04.R |               |        |         |             | PAGE : 5 /    |   |
|            | -             | BOC    | KKEEPII | VG          |               |   |
|            |               |        |         |             |               |   |
| F          | PLAY DOUBLE   | UP     | TIMES   |             | 0             |   |
| W          | IN DOUBLE     | UP     | TIMES   |             | 0             |   |
| E          | OUBLE UP H    | IT FRE | QUENCY  |             | 0.0 %         |   |
|            |               |        |         |             |               |   |
| Т          | OTAL DOUBLE   | UP     | IN      |             | 0             |   |
| Т          | OTAL DOUBLE   | UP     | OUT     |             | 0             |   |
| Т          | TOTAL DOUBLE  | UP     | RATE    |             | 0.0 %         |   |
|            |               |        |         |             |               |   |
|            |               |        |         |             |               |   |
|            |               |        |         |             |               |   |
|            |               |        |         |             |               |   |
|            |               |        |         |             |               |   |
| [ NEXT ]   | PAGE : SELECT | LINES  | ] [PREV | PAGE : PLAY | ] [EXIT:TAKE] |   |
|            |               |        |         |             |               |   |
|            |               |        |         |             |               |   |

Bookkeeping page 5/10

| US.03.04.R   |                                 | PAGE : 6 / 10 |
|--------------|---------------------------------|---------------|
|              | BOOKKEEPING                     |               |
|              | x 0 🐉 🐉                         | 🕉 X 0         |
| AT AT        | x o ~ ~                         | × x o         |
| n in the     | X 0 🍏 🍏                         | 🍏 хо          |
| ***          | х о 🍈 🍈                         | 🍈 хо          |
| RRK          | x o 🦉 🖤                         | 🖤 хо          |
| <b>(1)</b>   | X 0                             |               |
| ***          | X 0                             |               |
| NEXT PAGE:SE | LECT LINES     PREV PAGE : PLAY | [EXIT:TAKE]   |

Bookkeeping page 6/10

| US.03.04.R       |                                         | PAGE : 7 / 10 |
|------------------|-----------------------------------------|---------------|
|                  | BOOKKEEPING                             |               |
|                  | . 0 <b>LL</b>                           | ₩ хо          |
|                  | 10 <u>444</u>                           | × x o         |
| かえ かえ かえ かえ お    | ( ) ( ) ( ) ( ) ( ) ( ) ( ) ( ) ( ) ( ) | 🇳 X 0         |
| ****             | co 🍈 🍎 🍎                                | 🧄 Χ Ο         |
| N N N N N        | o 🦉 🖉 🦉                                 | 🦉 X 0         |
|                  | 0                                       |               |
| 2222 x           | 0                                       |               |
| NEXT PAGE : SELE | CT LINES     PREV PAGE : PLAY           | EXIT:TAKE ]   |

Bookkeeping page 7/10

## Shift Record

| US.03.04.R                                                                |                                   | PAGE : 8 / 10 |
|---------------------------------------------------------------------------|-----------------------------------|---------------|
|                                                                           | BOOKKEEPING                       |               |
| ****                                                                      | x 0 66666                         | 🖉 X 0         |
|                                                                           | x o ~ ~ ~ ~ ~                     | × x 0         |
| ai in in air air air                                                      | X 0 🗳 🍏 🍏                         | 🇳 X 0         |
| <b>***</b>                                                                | x o 🍈 🍎 🍎 🍎                       | 🍈 X 0         |
| R R R R R                                                                 | x o 🖤 🖤 🖤                         | 🖤 хо          |
|                                                                           | X 0                               |               |
| $\mathcal{Q} \mathcal{Q} \mathcal{Q} \mathcal{Q} \mathcal{Q} \mathcal{Q}$ | X 0                               |               |
|                                                                           |                                   |               |
| [ NEXT PAGE : SE                                                          | LECT LINES   [ PREV PAGE : PLAY ] | EXIT:TAKE ]   |
| Do                                                                        | akkaaning naga 9/1(               | 1             |

Bookkeeping page 8/10

| US.03.04.R               | PAGE : 9 / 10                      |
|--------------------------|------------------------------------|
| ВО                       | OKKEEPING                          |
| All Of A Kind 🔊 X 0      | All Of A Kind 🆤 X O                |
| All Of A Kind 🎆 X O      |                                    |
| All Of A Kind 🐭 X O      |                                    |
| All Of A Kind 膨 X O      |                                    |
| All Of A Kind 🔧 X O      |                                    |
| All Of A Kind 🍏 X O      |                                    |
| All Of A Kind 🍈 X O      |                                    |
|                          |                                    |
| [ NEXT PAGE:SELECT LINES | ] [ PREV PAGE:PLAY ] [ EXIT:TAKE ] |
| Bookkeep                 | oing page 9/10                     |

| US.03.04.R       |                         | PAGE : 10 / 10       |
|------------------|-------------------------|----------------------|
|                  | SHIFT RECORD            |                      |
|                  |                         |                      |
| PREV SHIFT       | CURRENT                 | SHIFT                |
| KEY IN :         | O KEY IN                | : 1000               |
| COIN IN :        | O COIN IN               | : 0                  |
| BILL IN :        | 0 BILL IN               | : O                  |
| KEY OUT :        | 0 KEY OUT               | : O                  |
| PAY OUT :        | 0 PAY OUT               | : 0                  |
| TICKET OUT:      | 0 TICKET (              | OUT: O               |
|                  |                         |                      |
|                  |                         |                      |
|                  |                         |                      |
|                  | SHIFT START ANTO DI AVI |                      |
| INFYT DACE SELF  | CT LINES   [DEV DACE DI | AVI (FVIT.TAKE)      |
| NEXT PAGE : SELE | CI LINES   PREV PAGE PL | NI J [ DAII : TAKE ] |
|                  |                         | 2/12                 |

Bookkeeping page 10/10

- Press **Start** and **Auto Play** buttons to shift. 1.
- Press **Select Lines** or **Play** button to select the page. Press **Take** button to exit the **Bookkeeping** page. 2.
- 3.

#### I/O Test

|                   |        | 1/0 1   | EST        |     |
|-------------------|--------|---------|------------|-----|
| START/STOP        |        | OFF     | KEY OUT    | OFF |
| PLAY/STOP5        |        | OFF     | HOPPER SW. | OFF |
| AUTO PLAY/STOP2   |        | OFF     | ACCOUNT 1  | OFF |
| INFO/STOP1        |        | OFF     | ACCOUNT2   | OFF |
| PAYOUT            |        | OFF     | DOOR       | OFF |
| TICKET OUT        |        | OFF     | TAKE/STOP4 | OFF |
| TICKET SW.        |        | OFF     |            |     |
| COIN IN           |        | OFF     |            |     |
| KEY IN            |        | OFF     |            |     |
| SEL. LINES/DOUBLE | C/STOF | 3 : OFF |            |     |
|                   |        |         |            |     |

- 1. Turn on **Account** switch to enter the **Setup Menu** page.
- 2. Select I/O Test and press Start button to enter the I/O Test page.
- 3. Press **Take** button 2 seconds to exit the **I/O Test** page.

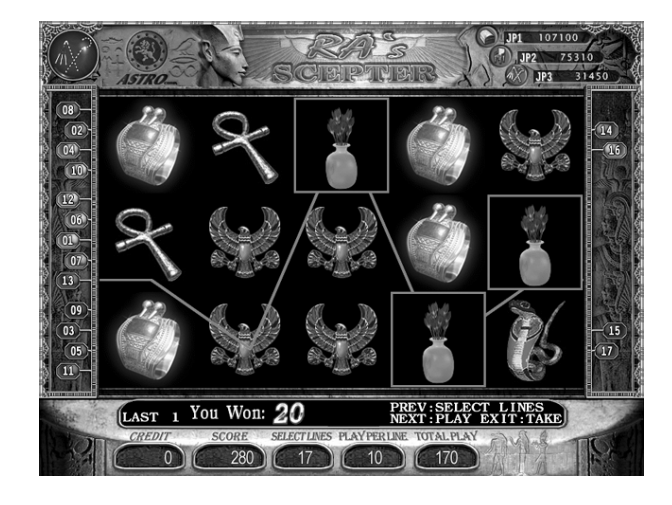

- 1. Turn on **Account** switch to enter the **Setup Menu** page.
- 2. Select **History** and press **Start** button to enter the **History** page.
- 3. Press Select Lines or Play button to select the page.
- 4. Press **Take** button to exit the **History** page.

#### How to play

A. Main Game

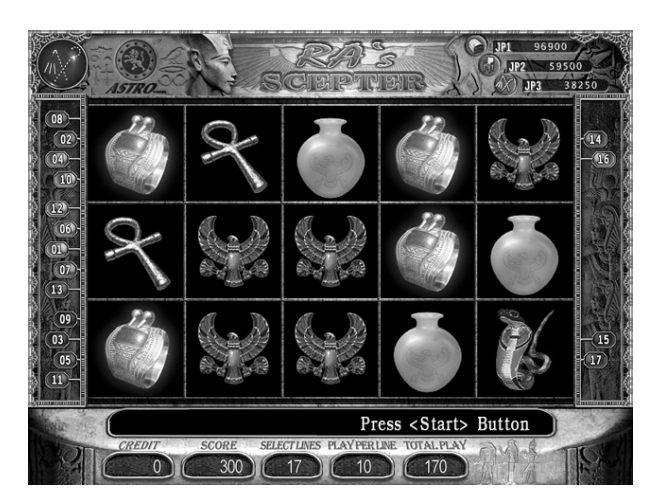

15 reels-25 liner style

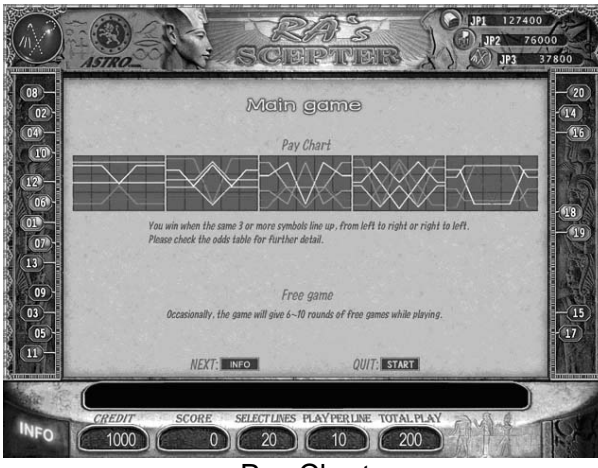

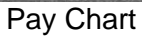

B. Free Game

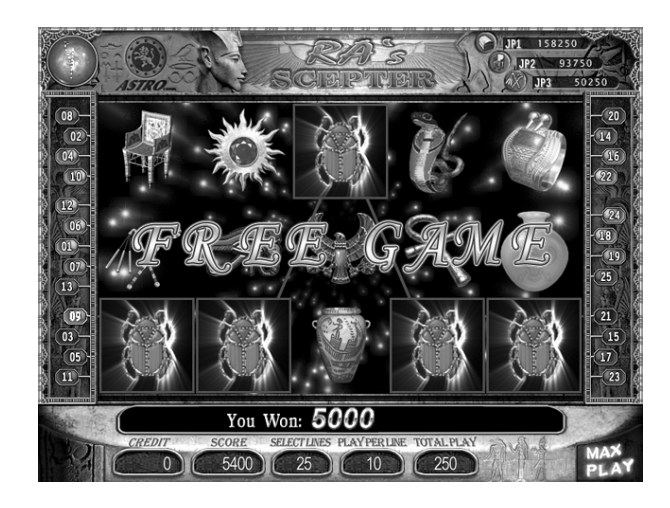

The game will randomly give away 6~10 rounds of free games.

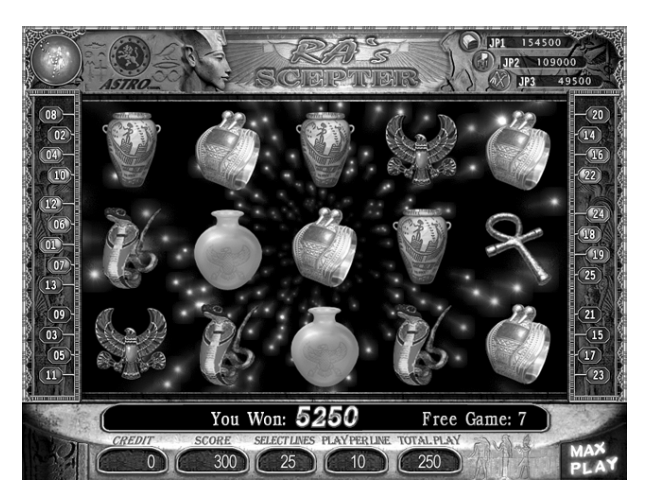

#### C. Scepter's Magic

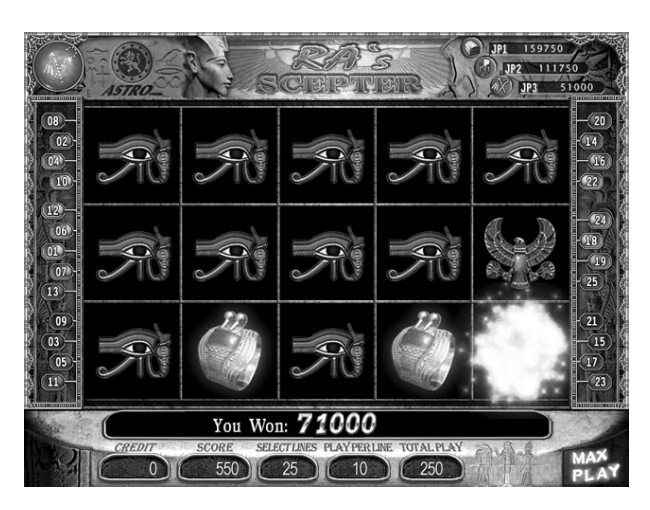

Occasionally, the "**Scepter's Magic**" will shift symbols to increase the winning opportunity.

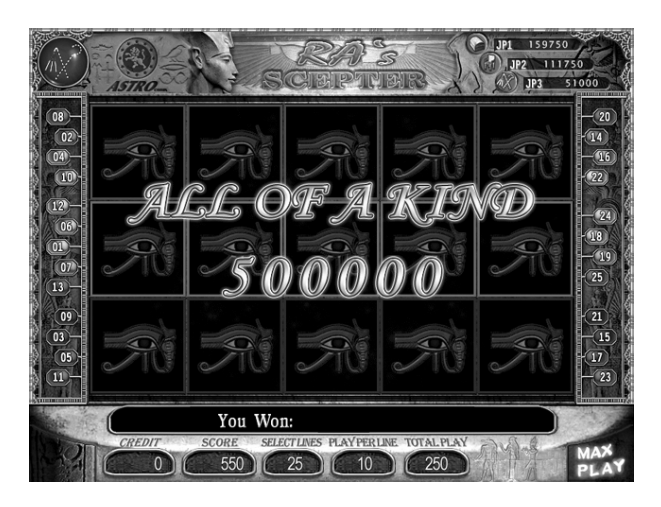

- D. Jackpot
- 1. JP1 : (Random JP)

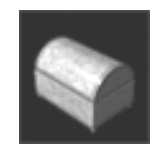

When player's play as JP MIN. Play and hit more than 3 **Treasure Box** symbols, they will be awarded the JP1 Bonus.JP1 is a random bonus ranging from **550~650** times of Total Play.

#### 2. JP2 : (Random JP)

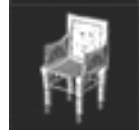

When player's play as JP MIN. Play and hit more than 3 **Throne** symbols, they will be awarded the JP2 Bonus. JP2 is a random bonus ranging from **350~450** times of Total Play.

#### 3. JP3 : (Random JP)

When player's play as JP MIN. Play and hit more than 3 **Scepter** symbols, they will be awarded the JP3 Bonus. JP3 is a random bonus ranging from **150~250** times of Total Play.

| Symbol<br>Of a kind |         |         | λy      |
|---------------------|---------|---------|---------|
| 3                   | 1/4 JP1 | 1/4 JP2 | 1/4 JP3 |
| 4                   | 1/2 JP1 | 1/2 JP2 | 1/2 JP3 |
| 5                   | JP1     | JP2     | JP3     |

#### E. Double Up

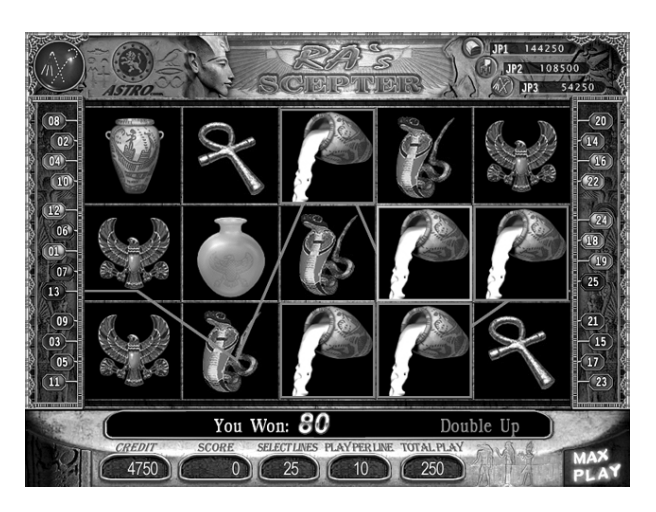

- After winning in the main game or bonus game, players can 1. press **Double** button to play the Double Up game.
- The **Double Up game** can be played for **maximum of 5 times**. 2.
- Each round will appear 3 souls, the different color of soul 3. indicates its related odds.

Press **Double** button to choose one among the 3 coffins. 4.

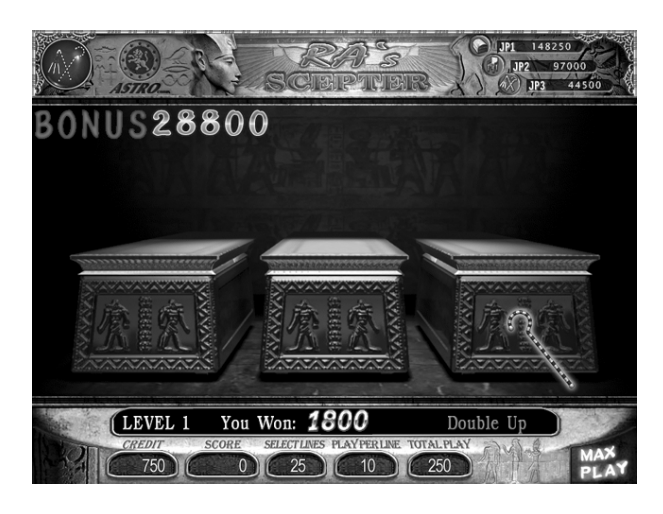

When you pass one level, you will collect a letter among 5. "B","O","N","U","S". When you collect all 5 BONUS letters, you will win extra bonus.

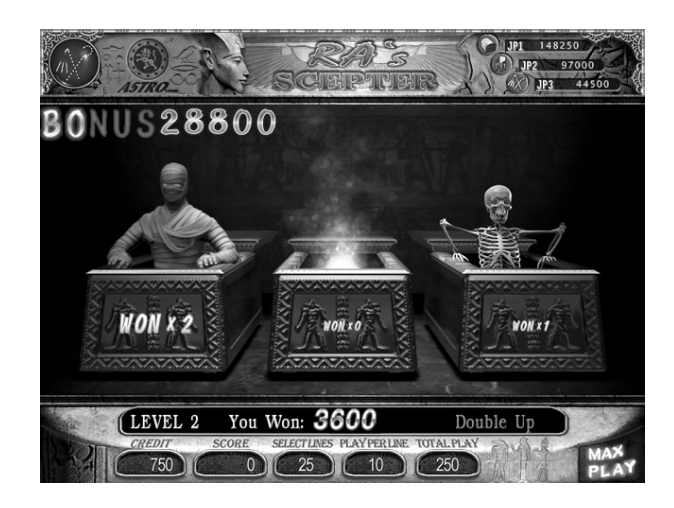

Before the beginning of this round, you may press **Take** button 6. to exit. 22

RS\_AA-070412

#### **Bonus Game**

A. Gem Catcher game

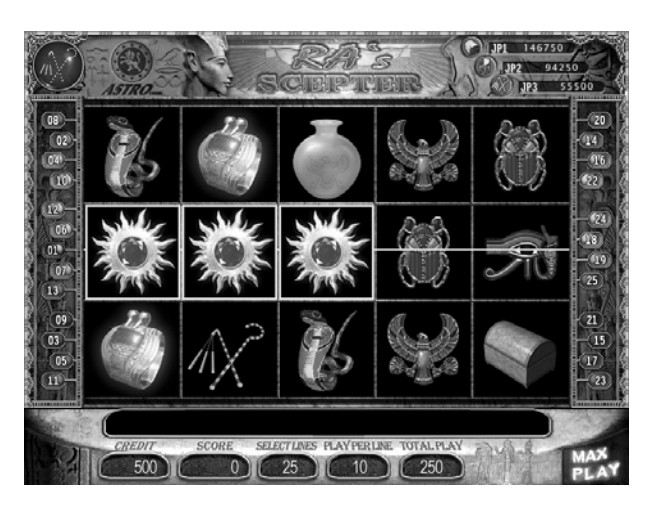

- 1. In main game, when player gets **3 Sun Medal** symbols will automatically enter the **Gem Catcher game**.
- 2. The Time limit is within **30** seconds.
- 3. Press **Play** button to move the catcher towards right, and press **Take** button to move the catcher towards left.
- 4. The gems you've caught will be collected in the left bottom.
- 5. Game is over when all gems were shoot out, or time to be counted down to 0, or when players to catch 10 gems in total.

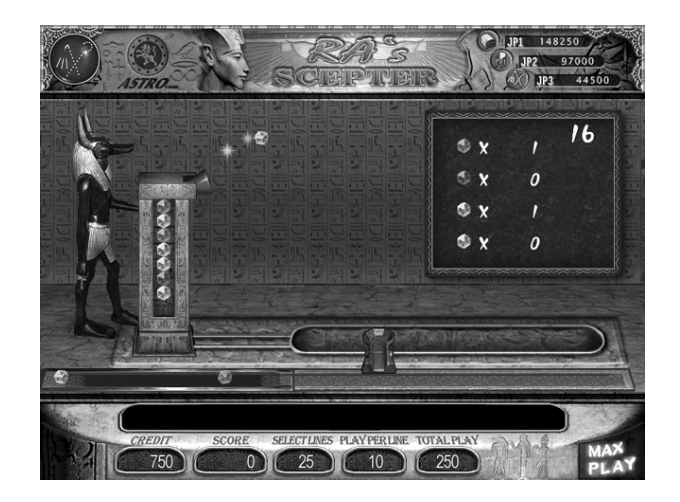

6. Winning = Play Per Line × Odds

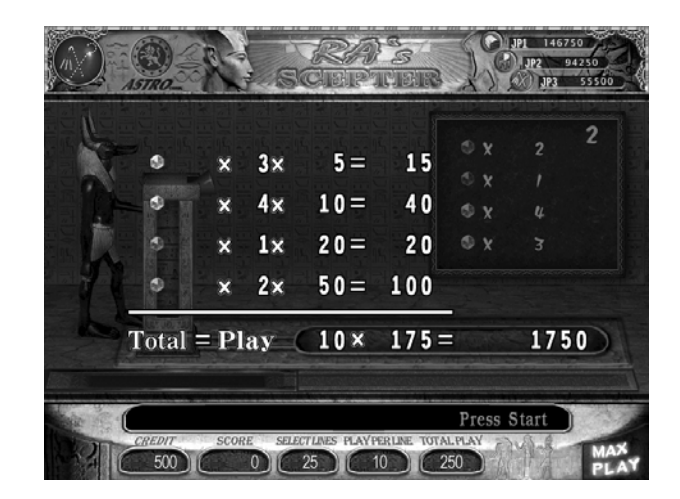

#### B. Soul Collector game

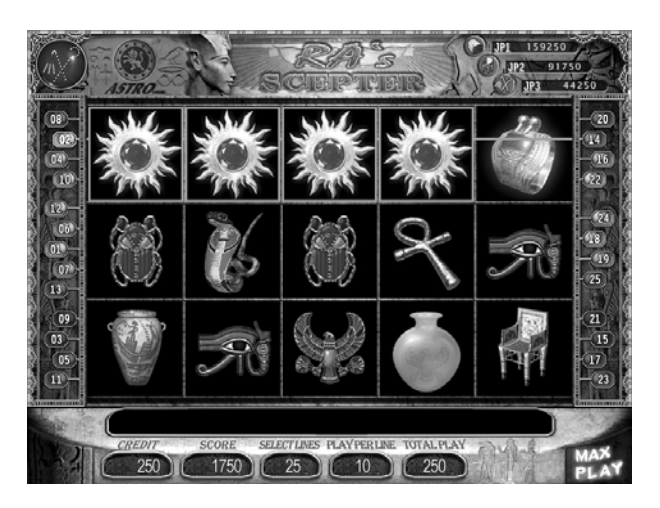

- 1. In main game, when players get 4 Sun Medal symbols, they will enter the Soul Collector game.
- 2. The Soul Collector game can be played 10 times within 30 seconds.

3. Press **Start** button to collect all the souls inside the green circle.

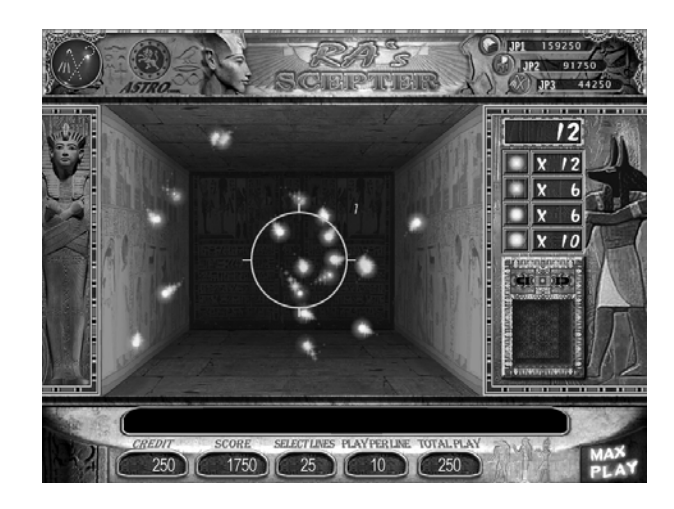

4. Winning = Play Per Line × Odds

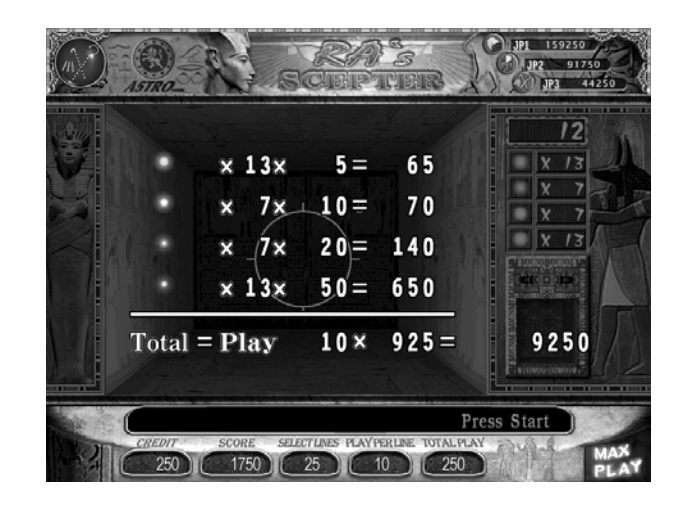

## C. Treasure Hunter game

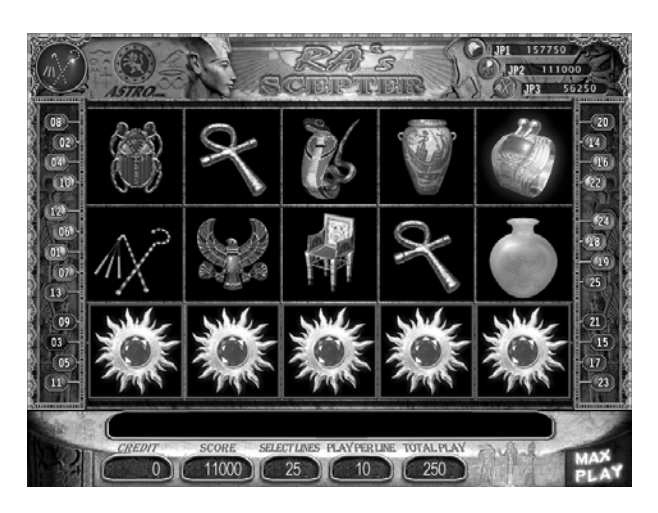

- 1. In main game, when players get 5 Sun Medal symbols, they will enter the Treasure Hunter game.
- 2. Press **Start** button to choose one out of 5 items in the secret chamber.
- **3.** If players trigger the gimmick, they will enter another secret chamber.

4. Game is over when the players trigger a trap.

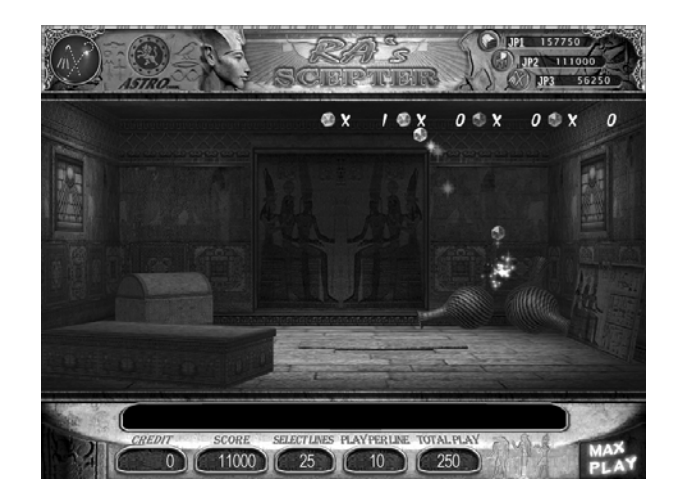

5. Winning = Play Per Line × Odds

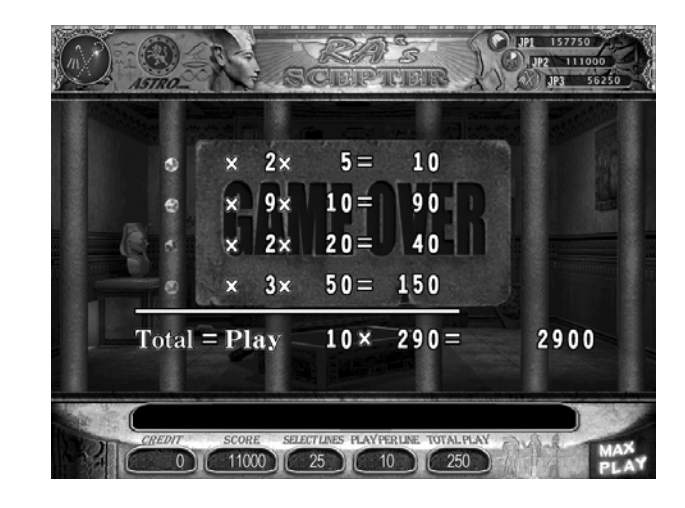

## Skill Mode

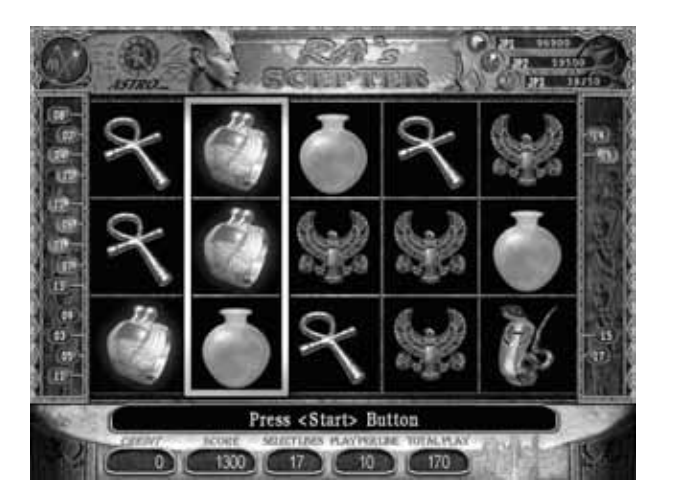

- 1. Enter Data Setting page and turn on **SKILL MODE**.
- 2. A frame appears on a reel after press **START** button to stop the reels in a main game.
- 3. Press **Info** button to move the position of frame and determine which reel will be reserved. Only one reel will be reserved.
- 4. Press **START** button again to respin the other four reels.
- 5. Game result appears after the reels stop.

#### Troubleshooting

If the program detects an error, the corresponding message will be shown on the screen, please find the troubleshooting method as following.

| Error Message  | Procedure                                        |  |  |  |
|----------------|--------------------------------------------------|--|--|--|
|                | 1. The version of program is incorrect           |  |  |  |
|                | 2. Please contact your provider.                 |  |  |  |
| Coin Iam       | 1. Repair the coin selector and coin entrance.   |  |  |  |
| Com Jam        | 2. Enter and exit "Data Setting" page.           |  |  |  |
| Credit Over    | 1. Press Key Out, Payout, or Ticket Out.         |  |  |  |
| Data Error     | 1. Enter "Data Setting" page and reset the       |  |  |  |
|                | bookkeeping data.                                |  |  |  |
|                | 1. Repair the coin out transporter or hopper.    |  |  |  |
|                | 2. Enter the "Data Setting" page and change the  |  |  |  |
| Hopper Error   | setting of HOPPER SENSOR to NORMAL               |  |  |  |
|                | HIGH or NORMAL LOW.                              |  |  |  |
|                | 3. Exit "Data Setting" page.                     |  |  |  |
| Hopper Empty   | 1. Refill the coin hopper.                       |  |  |  |
| Transfer Error | 1. Restart the machine.                          |  |  |  |
| Hardwara Error | 1. Restart the machine.                          |  |  |  |
|                | 2. If no effect, please contact provider.        |  |  |  |
| Up Board Error | 1. Please contact the provider.                  |  |  |  |
| Ticket Error   | 1. Repaire the printer then enter and exit "Data |  |  |  |
|                | Setting" page.                                   |  |  |  |
| Ticket Empty   | 1. Please refill ticket.                         |  |  |  |
|                | 1. When the opening animation starts, press      |  |  |  |
| No Imogo       | Account button to enter the "Setup Menu"         |  |  |  |
| no mage        | Page.                                            |  |  |  |
|                | 2. Select the item for more information.         |  |  |  |

## Pay Table

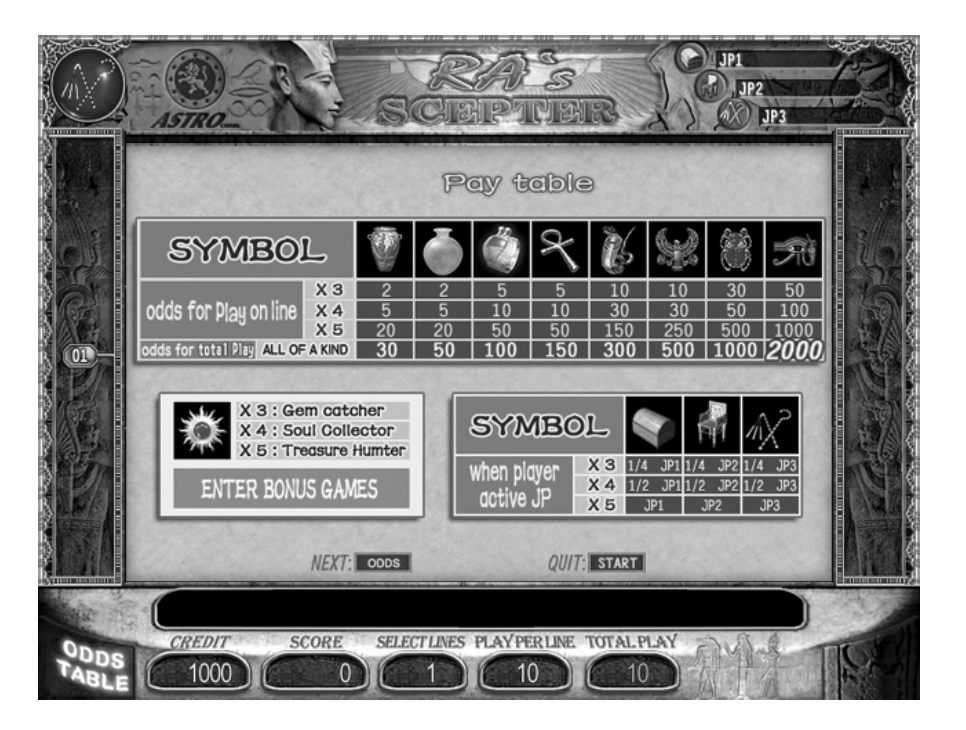

## **Data Setting List**

|    | ltem                    | Value                                                                                            |  |
|----|-------------------------|--------------------------------------------------------------------------------------------------|--|
| 1  | Credit Limit            | 1000, 3000, 5000, 10000, <u>20000</u> , 50000, 100000,<br>990000                                 |  |
| 2  | Coin In/Credit          | 1, 2, 3, 4, 5, 10, 15, 20, <u>25</u> , 30, 40, 50, 60, 75, 80, 100, 200,250, 400, 500, 1000      |  |
| 3  | Coin Out Limit          | 100, 200, 300, 500, 1000, 2000, 3000, 5000, <u>OFF</u>                                           |  |
| 4  | Key In/Credit           | 1, 2, 3, 4, 5, 10, 15, 20, 25, 30, 40, 50, 60, 75, 80, 100, 200, 250, 400, 500, <u>1000</u>      |  |
| 5  | Key Out Type            | COIN IN, <u>KEY IN</u> , CLEAR ALL, TICKET OUT                                                   |  |
| 6  | Ticket Out/Credit       | 1, 2, 3, 4, 5, 10, 15, 20, 25, 30, 40, 50, 60, 75, 80, 100, 200,250, 400, 500, <u>1000</u>       |  |
| 7  | Max. Ticket Per<br>Game | 1, 2, 3, 4, 5, 8, 10, <u>CONTINUOUS</u>                                                          |  |
| 8  | Max. Play               | 25, 50, 75, 100, 125, 150, 175, 200, 225, <u><b>250</b>,</u> 275, 300,<br>375, 500               |  |
| 9  | Min. Play               | 1, 3, 5, 7, 9, 10, 15, 20, <u><b>25</b></u> , 50, 75, 100, 150, 200, 250, 300, 500               |  |
| 10 | JP Min. Play            | 9, 25, <u><b>50</b></u> , 75, 100, 150, 200, 250, 300, 500                                       |  |
| 11 | Auto Play               | <u>ON</u> , OFF                                                                                  |  |
| 12 | Info Table              | <u>ON</u> , OFF                                                                                  |  |
| 13 | Level of Difficulty     | 1(EASIEST), 2, 3, 4, 5, 6, 7, <u>8(HARDEST)</u>                                                  |  |
| 14 | Double Up               | 1(EASIEST), <u>2</u> , 3, 4, 5(HARDEST), OFF                                                     |  |
| 15 | Winning Type            | INTO SCORE, INTO CREDIT                                                                          |  |
| 16 | Play Score              | <u>YES</u> , NO                                                                                  |  |
| 17 | Bookkeeping             | <u>ON</u> , OFF                                                                                  |  |
| 18 | Reset Code Type         | Table1, Table2, Table3, Table4, Table5, Table6, Table7, OFF                                      |  |
| 19 | Game Count              | ON, <u>OFF</u>                                                                                   |  |
| 20 | 10 Times Feature        | ON, <u>OFF</u>                                                                                   |  |
| 21 | Continuous Spin         | ON, <b><u>OFF</u></b>                                                                            |  |
| 22 | Demo Sound              | <u>ON</u> , OFF                                                                                  |  |
| 23 | Sound Volume            | 0, 5, 10, 15, 20, 25, 30, 35, 40, 45, <u><b>50</b></u> , 55, 60, 65, 70, 75, 80, 85, 90, 95, 100 |  |
| 24 | Play Mode               | <u>REELS</u> , TILES                                                                             |  |
| 25 | Hopper Sensor           | NORMAL HIGH, NORMAL LOW                                                                          |  |
| 26 | Game Type               | NORMAL, SKILL                                                                                    |  |

#### **Setup Password**

## (Data Setting 18<sup>th</sup> item)

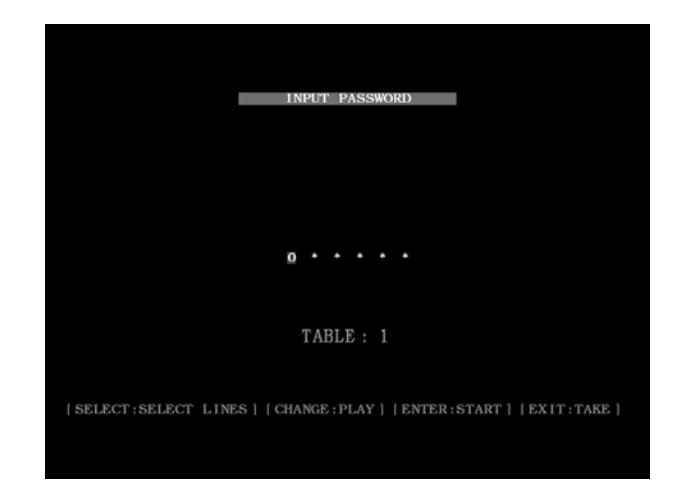

- **1.** Press **Select Lines** button to select the unit for changing.
- 2. Press **Play** button to change the value.
- 3. Press **Start** button to input the password. If the password is correct, then will enter **Data Setting** page; or will return to **Setup Menu** page.
- 4. Press Take button to exit the Input Password page, then will return to Setup Menu page.

You can see one unit of password while you're inputting , after you change ,the former unit will show as \*.

| Table    | 1      | 2      | 3      | 4      | 5      | 6      | 7      |
|----------|--------|--------|--------|--------|--------|--------|--------|
| Password | 197456 | 620630 | 358461 | 681043 | 427638 | 851976 | 725631 |

## Pin Layout

#### CONNECTOR (36PIN)

| PARTS SIDE          |    | SOLDER SIDE    |
|---------------------|----|----------------|
|                     | 1  |                |
|                     | 2  |                |
| Speaker R +         | 3  | Speaker R -    |
| Speaker L +         | 4  | Speaker L -    |
| •                   | 5  | •              |
|                     | 6  |                |
| Ticket Out Button   | 7  |                |
| Ticket              | 8  |                |
| Notch(Dispenser)    | 0  |                |
| Start / Stop Button | 9  |                |
| Info/Stop1Button    | 10 |                |
| Play/Stop5 Button   | 11 |                |
| Take/Stop4 Button   | 12 |                |
| Select Lines        |    |                |
| Double/ Stop 3      | 13 |                |
| Button              |    |                |
| Game Count Pulse    | 14 |                |
|                     | 15 |                |
| Auto/Stop2 Button   | 16 |                |
|                     | 17 |                |
| Coin In Switch      | 18 | Key In Switch  |
| Door Switch         | 19 |                |
| Account 1           | 20 | Account 2      |
| Pay Out Button      | 21 | Key Out Switch |
|                     | 22 | Hopper Switch  |
| Coin In Meter       | 23 |                |
| Key In Meter        | 24 | Hopper SSR     |
|                     | 25 |                |
|                     | 26 |                |
| Pay Out Meter       | 27 |                |
| Key Out Meter       | 28 |                |
| Start / Stop Lamp   | 29 | Ticket Out SSR |
| Info/Stop1 Lamp     | 30 | Error Lamp     |
| Play/Stop5 Lamp     | 31 | Win Lamp       |
| Take/Stop4 Lamp     | 32 |                |
| Select Lines/       |    |                |
| Double/Stop3        | 33 |                |
| Lamp                |    |                |
| Auto/Stop2 Lamp     | 34 |                |
|                     | 35 |                |
| GND                 | 36 | GND            |

#### CONNECTOR (10PIN)

| PARTS SIDE                 |    | SOLDER SIDE |
|----------------------------|----|-------------|
| GND                        | 1  | GND         |
| GND                        | 2  | GND         |
| (*1) +5V                   | 3  | +5V         |
| +5V                        | 4  | +5V         |
| (*1) +12V                  | 5  | +12V        |
| +12V                       | 6  | +12V        |
| Ticket Dispenser<br>Enable | 7  |             |
| (*2) Hopper SSR            | 8  |             |
| GND                        | 9  | GND         |
| GND                        | 10 | GND         |

# (\*1) DC +5V 2A and DC +12V (\*2) This pin is connected with the solder side 24th of connector 36 pin.

#### RS\_AA-070412